## Инструкция для подключения видеоконтроля Pruffme

1. Входим на страницу дисциплины (профиля) «Русский язык»: <u>https://olymp.kubannet.ru/course/view.php?id=24</u>

2. Нажимаем на значок 🐼 «Связь для «Pruffme»

3. Нажимаем на синюю кнопку «**Подключиться**». Откроется новая вкладка на сайте МТС Линк, в которой Вас попросят дать разрешение на доступ к камере и микрофону.

4. Обязательно нужно разрешить доступ к камере и микрофону.

5. Убедиться, что камера показывает и вас слышно.

6. Вернутся на основную вкладку дисциплины (профиля) «Русский язык», при этом камера продолжит работать (т.е. вас будет видно)

7. Приступить к выполнению заданий

Тестовое подключение начнется 3 марта в 9:30.